## On the Desktop:

Start the installation program:

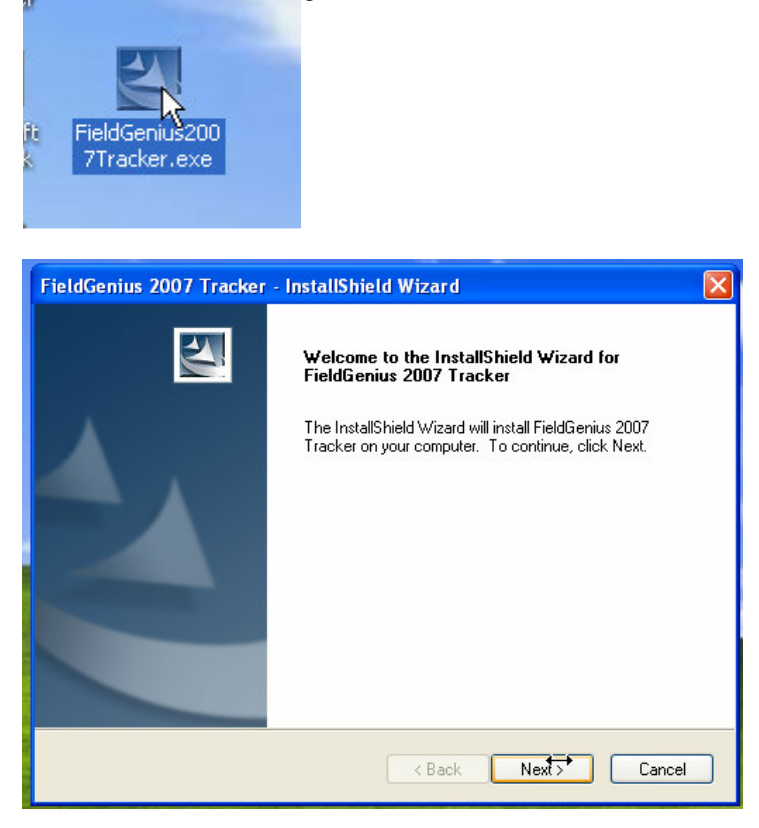

| FieldGenius 2007 Tracker - InstallShield Wizard                                                                                                    | × |
|----------------------------------------------------------------------------------------------------|---|
| MicroSurvey FieldGenius License                                                                                                    | 4 |
| Press the PAGE DOWN key to see the rest of the agreement.                                                                                                    |   |
| SOFTWARE LICENSE AGREEMENT                                                                                                    | ^ |
| This agreement is between you (MicroSurvey Software Inc.) and me. I understand the<br>software will always remain your property: even though I have paid a one-time fee for the<br>limited right to use if for up to 20 years, if I break any of my promises below, you may<br>choose to revoke that right without owing me anything and to take other action against<br>me. |   |
| I promise not to change the software and not to let anyone else change it in any way<br>without your permission.                                                                                                    | ~ |
| Do you accept all the terms of the preceding License Agreement? If you select No, the setup will close. To install FieldGenius 2007 Tracker, you must accept this agreement.<br>InstallShield                                                                                                    |   |
| K Back Yas No                                                                                                    |   |

2/6/2007

FieldGenius 2007 Installing FG 2007 on Tracker.doc

| Fie   | eldGenius 2007 Tracker - InstallShield Wizard                                                                       | × |
|-------|----------------------------------------------------------------------------------------------------|---|
| '     | MicroSurvey FieldGenius License                                                                                     |   |
|       | Setup will install FieldGenius 2007 Tracker in the following folder.                                                |   |
|       | To install to this folder, click Next. To install to a different folder, click Browse and select<br>another folder. |   |
| la al | Destination Folder   C:\\MicroSurvey\FieldGenius 2006 Tracker\                                                      |   |
| Inst  | alishield                                                                                                    |   |

| ng the program files. |                                     | 1                        |
|-----------------------|-------------------------------------|--------------------------|
| ng the program files. |                                     |                          |
| satisfied with the se | If you want to<br>ttings, click Nex | review or<br>kt to begin |
|                       |                                     |                          |
|                       |                                     |                          |
|                       |                                     | ~                        |
|                       |                                     |                          |
|                       |                                     |                          |
|                       | vice.                               | vice.                    |

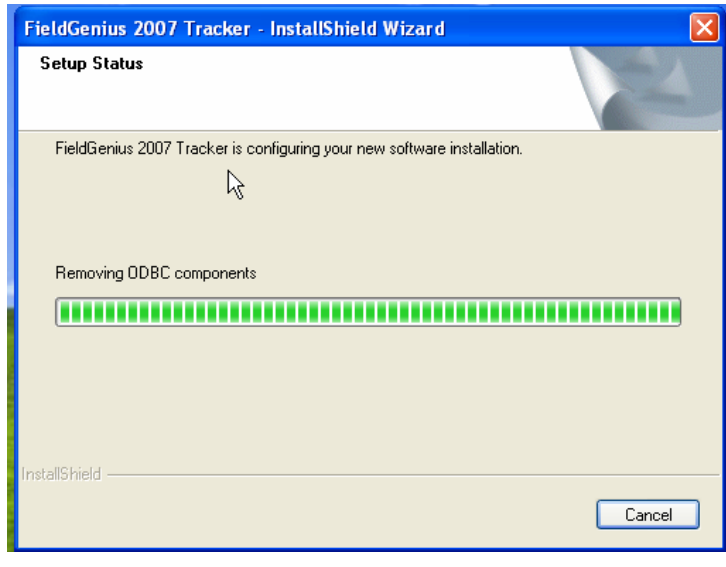

- 2 -© 2006 MicroSurvey Software Inc. All Rights Reserved

| Applications Already Installed 5 W R B C D                                                                |
|----------------------------------------------------------------------------------------------------|
| "MicroSurvey FieldGenius" is already installed. Do you want to proceed with the re-install/upgrade?       |
| <u>Yes</u> <u>N</u> o                                                                                     |
| · · · · · · · · · · · · · · · · · · ·                                                                     |
| Installing Applications                                                                                   |
| Install "MicroSurvey FieldGenius" using the default application install directory?                        |
| Yes No Cancel                                                                                             |
| · v                                                                                                    |
| Select Destination Media                                                                                  |
| Save In: Main Memory                                                                                      |
| Main Memory<br>Network<br>Space requires Custom CEN                                                       |
| Space available: 17,796.4 K                                                                               |
| OK Cancel                                                                                                 |
|                                                                                                    |
| Installing Applications                                                                                   |
| Installing MicroSurvey FieldGenius                                                                        |
|                                                                                                    |
| Cancel                                                                                                    |
|                                                                                                    |
| Application Downloading Complete                                                                          |
| Please check your mobile device screen to see if additional steps are necessary to complete this installa |

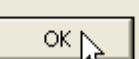

X

## On The Tracker Screen:

Pick "OK"

| 1                 |                                                                                  | 2                                                         |
|-------------------|----------------------------------------------------------------------------------|-----------------------------------------------------------|
| Installing I      | AicroSurvey                                                                      | FieldGenius                                               |
| Installing P      | AicroSurvev Fia<br>Jready Insta<br>MicroSurvey Fi<br>installed. Re-ir<br>WordPad | aldGenius<br>Iled OK ×<br>eldGenius is already<br>nstall? |
| Pick "OK"         |                                                                                  |                                                           |
| Install Mi        | i <b>croS</b> (E<br>e (MicroSu<br>jects<br>ms                                    | I IIII ? OK ×<br>rvey FieldGenius∖                        |
| Name: M           | nstall Here)                                                                     |                                                           |
|                   |                                                                                  |                                                           |
| 🚺<br>Installing f | MicroSurvey                                                                      | FieldGenius                                               |
| Copying fil       | es                                                                               |                                                           |
| \SystemCf         | -<br>MicroSurvey                                                                 | FieldGenius\Programs\FGJett.e                             |
|                   |                                                                                  |                                                           |
| ,                 | (                                                                                | Cancel                                                    |
|                   | WordPad                                                                          |                                                           |

FieldGenius 2007 Installing FG 2007 on Tracker.doc

2/6/2007

| 🐋 🉈 📂                                                |  |  |  |
|------------------------------------------------------|--|--|--|
| Installing MicroSurvey FieldGenius                   |  |  |  |
| Copying files                                        |  |  |  |
| \SystemCF\MicroSurvey FieldGenius\FG Projects\FG Sar |  |  |  |
|                                                      |  |  |  |
| Cancel                                               |  |  |  |
| WordPad                                              |  |  |  |
|                                                      |  |  |  |

You must warm boot now, otherwise you'll get this message:

| Starting FieldGenius                                                                                                    | ОК |
|----------------------------------------------------------------------------------------------------|----|
|                                                                                                    |    |
| M SplashJett                                                                                                    | ×  |
| Available free memory space is<br>10.0MB and a minimum of 12MB is<br>required, continuing may cause<br>inconsistent program behaviour.<br>Continue with program start up? | 5  |
| <u>Y</u> es <u>N</u> o                                                                                                    |    |
|                                                                                                    |    |

If you need to re-install, the FieldGenius 2007 installation cab is in the System CF:

| <u>File Edit View G</u> o  | F <u>a</u> vorites | > 🔶 🗙    |
|----------------------------|--------------------|----------|
| Address SystemCF           |                    |          |
| Name                       | Size               | Туре 🔺   |
| 🗁 SOTI Pocket Controller 👘 |                    | Folder   |
| 🖻 88.prp                   | 14,5KB             | PRP Fil  |
| 🔊 EVR 3.0.lnk              | 48 bytes           | Shorte   |
| 😵 EvR Tracker. cab         | 13,9MB             | CAB Fil  |
| 🗐 FCLog.txt                | 43 bytes           | Text C   |
| FieldGeniusInstall.cab     | 15,9MB             | CAB Fil  |
| 🗐 FileCopy.txt             | 442 bytes          | Text C   |
| 🗒 InitialFileList.txt      | 10,3KB             | Text C 👻 |
| •                          | ]                  | ►        |

- 5 -© 2006 MicroSurvey Software Inc. All Rights Reserved

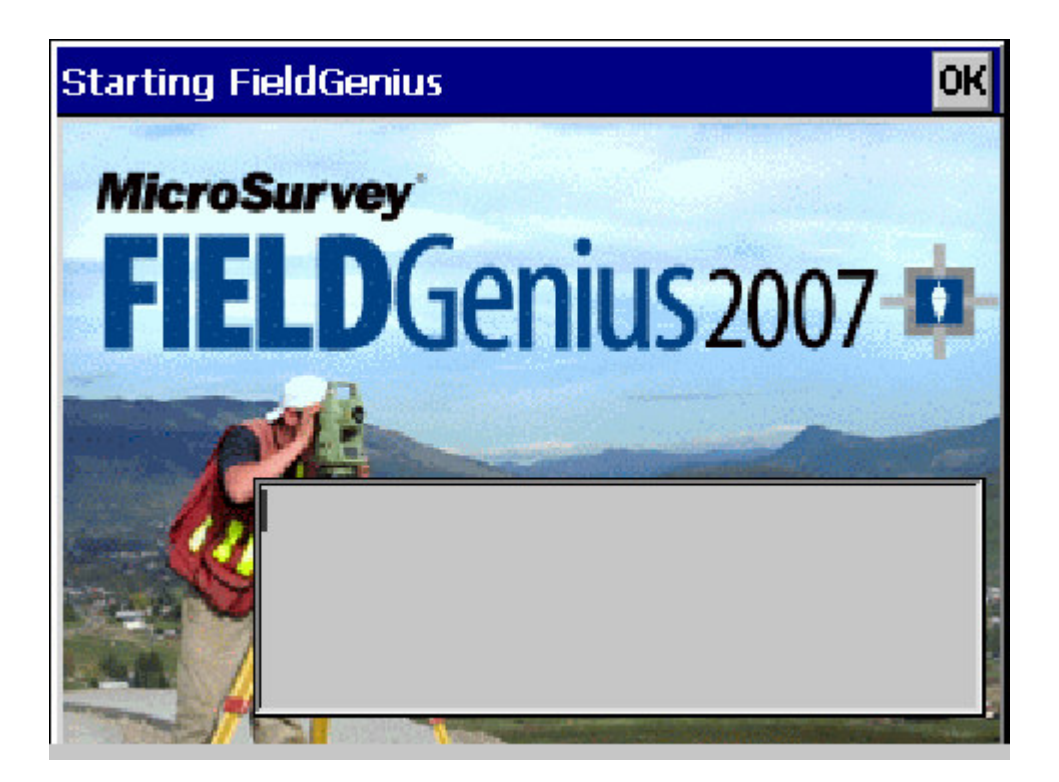